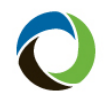

## **Policy Change**

| What      | Submitting a policy change in PolicyCenter®                                                                                                    |                                                                                                    |                                                                                                    |                                                                                                    |  |  |
|-----------|----------------------------------------------------------------------------------------------------|----------------------------------------------------------------------------------------------------|----------------------------------------------------------------------------------------------------|----------------------------------------------------------------------------------------------------|--|--|
| Who       | Agents and Citizens internal staff                                                                                                    |                                                                                                    |                                                                                                    |                                                                                                    |  |  |
| When      | Policy changes can be initiated by both agents and Underwriters.<br><i>Note:</i> Agent-initiated policy changes may require Underwriter review and approval or are auto-approved. |                                                                                                    |                                                                                                    |                                                                                                    |  |  |
| Procedure | The proced<br>Underwrite<br>To create a<br><b>Step</b><br>1                                                                                                    | ure for processing a policy chang<br>ers. A policy must issue before a p<br>policy change, first access the policy<br>Action<br>Select Actions, then Change<br>Result: The Start Policy<br>Change screen appears. | e is essentially the same<br>policy change can be in<br>policy, then:<br>e Policy:<br>Policy Contract<br>Policy Type Questions<br>Eligibility Questions<br>Policy Info<br>Property Address Info<br>Coverages<br>Dwelling<br>Dwelling Construction<br>Premium Estimate<br>Forms | go to         Account File         Policy Eile         Create         New Note         New Performance Violation         New Activity         New Activity         New Activity         New Activity         New Activity         New Activity         New Activity         New Activity         New Inderwriting Event         Pre-Renewal Direction         Copy Submission         New Transaction         Change Policy |  |  |
|           |                                                                                                    |                                                                                                    | Forms Date   09/27/2024                                                                                                    | Cancel Policy<br>Rescind Cancellation                                                                                                    |  |  |

Continued on next page

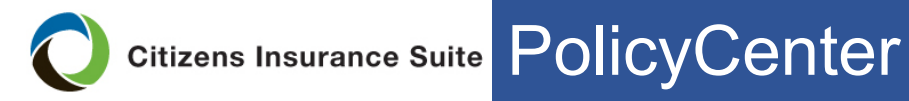

## Policy Change, Continued

| Procedure, | Step | Action                                                                                                    |                                     |
|------------|------|----------------------------------------------------------------------------------------------------|-------------------------------------|
| continued  | 2    | Enter the effective date of t the calendar icon:                                                                                                    | he policy change, or select it from |
|            |      | Start Policy Change                                                                                                    | Next > Cancel                       |
|            |      | Effective Date                                                                                                    | * 05/13/2025 🗰                      |
|            |      | Description                                                                                                    |                                     |
|            |      | <i>Note:</i> Agents can select an effective date up to 30 days in the future. Agents can request a backdated policy change for certain circumstances. Refer to the <i>Backdating the Effective Date of a Policy</i> job aid for more information. |                                     |
|            | 3    | Enter a description for the                                                                                                    | change:                             |
|            |      | Start Policy Change                                                                                                    | Next > Cancel                       |
|            |      | Effective Date                                                                                                    | * 05/13/2025                        |
|            |      | Description                                                                                                    |                                     |
|            | 4    | Select Next:                                                                                                    |                                     |
|            |      | Start Policy Change                                                                                                    | Next > Cancel                       |
|            |      | Effective Date                                                                                                    | * 05/13/2025                        |
|            |      | Description                                                                                                    |                                     |
|            |      |                                                                                                    |                                     |
|            |      |                                                                                                    |                                     |

Continued on next page

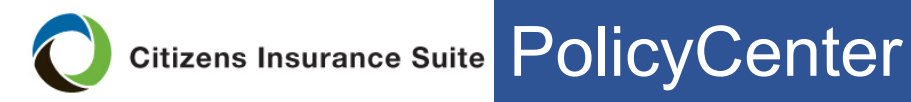

## Policy Change, Continued

| Procedure, | Step | Action                                                                                                    |  |  |
|------------|------|----------------------------------------------------------------------------------------------------|--|--|
| continued  | 5    | Use the sidebar menu to navigate to the applicable page and make the change:                                                                                           |  |  |
|            | b    | Next       Premium Estimate       Save Draft       Close Options         Result:       The Premium Estimate       screen appears.       Review any changes in premium. |  |  |

Continued on next page

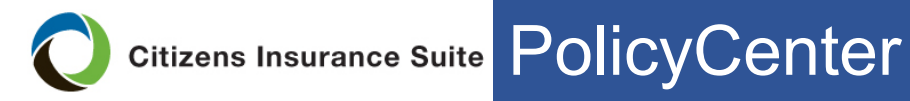

## Policy Change, Continued

| Procedure. | Step | Action                                                                                                    |  |  |
|------------|------|----------------------------------------------------------------------------------------------------|--|--|
| continued  | 6    | Select Edit Transaction if edits are needed to the policy                                                                                                    |  |  |
|            |      | change:                                                                                                    |  |  |
|            |      | Premium Estimate Back Next Edit Transaction Issue Transaction Close Options • Print Options •                                                                                                    |  |  |
|            |      | Select <b>Request Approval</b> to submit the change.                                                                                                    |  |  |
|            |      | Premium Estimate Back Next Edit Transaction Close Options  Request Approval Print Options                                                                                                    |  |  |
|            |      | <b>Result:</b> The <i>Required Documents</i> screen appears.                                                                                                    |  |  |
|            | 7    | Upload any required documents, then select <b>Submit</b> :                                                                                                    |  |  |
|            |      | Required Documents                                                                                                    |  |  |
|            |      | Search Results                                                                                                    |  |  |
|            |      | Upload Upload Multiple Link Unlink SUBMIT                                                                                                    |  |  |
|            |      | <b>Result:</b> The policy change status changes to <i>Policy Change</i> ( <i>Pending UW Decision</i> ), or for auto-approved policy changes, the status changes to <i>Policy Change (Bound)</i> . |  |  |
|            | 8    | Navigate to the <i>Payment</i> screen to confirm change in premium.                                                                                                    |  |  |
|            |      | Payment                                                                                                    |  |  |
|            |      | < Back Next > Save Draft Close Options                                                                                                    |  |  |
|            |      | <b>Result:</b> A Desktop activity appears once the policy change has issued.                                                                                                    |  |  |

End Procedure